# Steps for Completing Reactive TST Questionnaire (TB Symptom Screen)

Note: Complete and submit within 30 minutes to prevent data loss, see last step to view final screen shot

# Log in to "MyUHS" <a href="https://myuhs.uhs.wisc.edu/login\_login.aspx">https://myuhs.uhs.wisc.edu/login\_login.aspx</a>

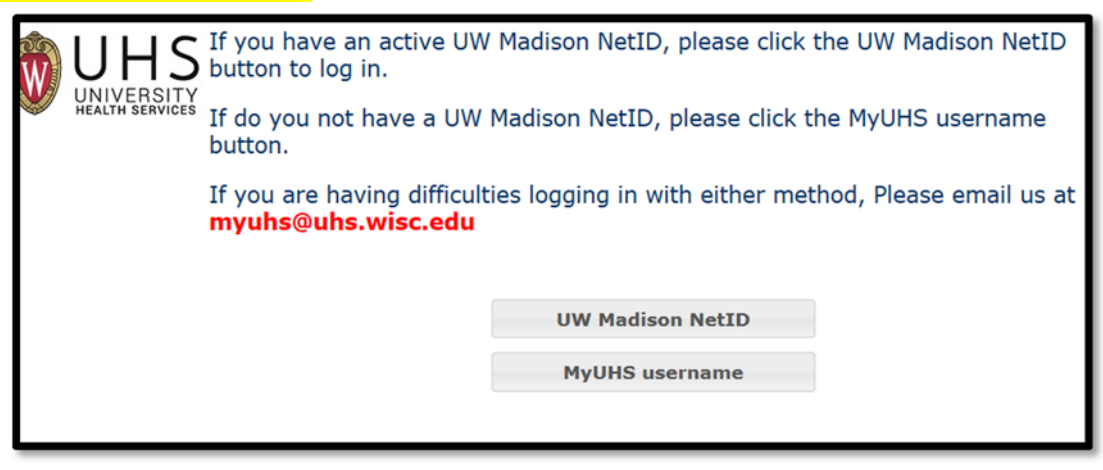

#### 2. To complete questionnaire, Select "Messages"

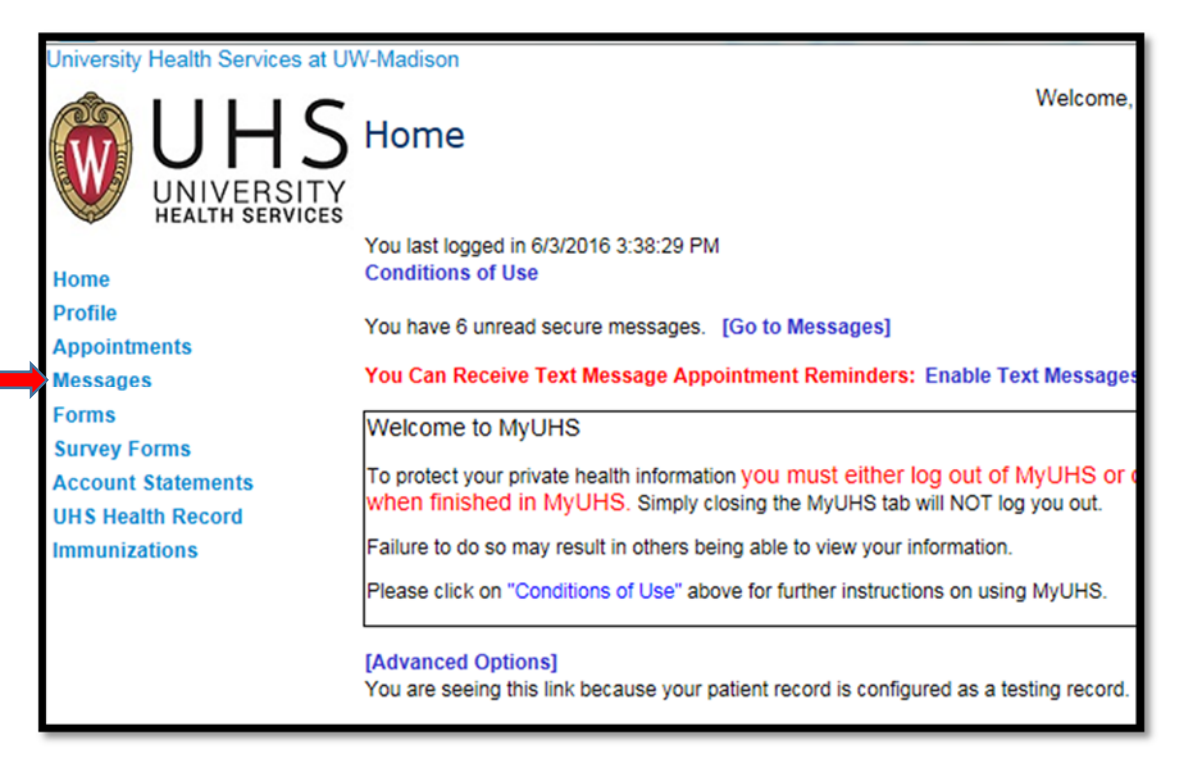

#### 3. Select "New Message

| UNIVERSITY<br>HEALTH SERVICES | Secu<br>New M | re Message                | es Inbox           | Welcome,                        |
|-------------------------------|---------------|---------------------------|--------------------|---------------------------------|
| Home                          | Read          | From                      | Date               | Subject                         |
| Profile                       |               | ROBERTS                   | 5/23/2012 2:27 PM  | READ IT Test batch secure messa |
| Appointments                  |               | CRAIG M PA-C              |                    |                                 |
| Messages                      |               | RYAN, GERALD              | 5/23/2012 2:12 PM  | READ IT test secure message     |
| Forms                         |               | Ann Reynolds, RN          | 8/12/2011 11:47 AM | READ IT                         |
| Survey Forms                  |               | Molly K Kloehn,           | 11/4/2010 4:19 PM  | READ IT referral follow up      |
| Account Statements            |               | Monika<br>Gutkowska Psy D | 8/13/2010 10:45 AM | READ IT                         |
| UHS Health Record             |               | Mary E Fitzpatrick        | 8/13/2010 10:44 AM | READ IT                         |
| Immunizations                 |               | MS                        |                    |                                 |
|                               | Denne 4       |                           |                    |                                 |

# 4. Select Role "I am ..."

|   | JHS<br>NIVERSITY<br>EALTH SERVICES | Welcome, Itsy Spyder   L<br>In addition to students and their domestic partners, UHS provides select services to employees.<br>PLEASE CHOOSE FROM THE OPTIONS BELOW SO WE CAN DIRECT YOUR MESSAGE TO THE<br>APPROPRIATE SERVICE |
|---|------------------------------------|----------------------------------------------------------------------------------------------------|
| • |                                    | Select One <ul> <li>I am a UW Student or Domestic Partner</li> <li>I am a UW Employee, Affiliate or Contract Worker</li> <li>I am a University Health Services (UHS) Employee</li> </ul> Continue Cancel                        |

## 5. Select appropriate Questionnaire

| University | Health Services at UV | N-Madison                                                                                                    |
|------------|-----------------------|----------------------------------------------------------------------------------------------------|
| Â          | IIHS                  | Welcome, Harry Spyder   Logout                                                                                                    |
|            |                       | Please CHOOSE THE QUESTIONNAIRE you need to complete from the list below.                                                                                                    |
|            | HEALTH SERVICES       | Or, CHOOSE SEND A MESSAGE to the Occupational Medicine Clinic to request information regarding<br>what you need to complete or if you require assistance                                                                                                    |
|            |                       | The OCCUPATIONAL MEDICINE PRIVACY AND CONSENT FORM and the AUTHORIZATION FOR<br>RELEASE OF OCCUPATIONAL HEALTH RECORDS FORM must be completed and submitted in the<br>FORMs tab of MyUHS (click "CANCEL" to return to the home page and select "FORMS" from the list on the<br>left. |
|            |                       | QUESTIONNAIRES completed in this area are submitted directly to Occupational Medicine.                                                                                                    |
|            |                       | O RESPIRATOR MEDICAL EVALUATION QUESTIONNAIRE (complete and submit)                                                                                                    |
|            |                       | O ANIMAL CONTACT RISK ASSESSMENT QUESTIONNAIRE (complete and submit)                                                                                                    |
|            |                       | O OM LASER OPERATOR QUESTIONNAIRE (complete and submit)                                                                                                    |
|            |                       | O OM REACTIVE TST QUESTIONNAIRE (complete and submit)                                                                                                    |
|            |                       | O OCCUPATIONAL MEDICINE PRIVACY AND CONSENT FORM (completed in "FORMS")                                                                                                    |
|            |                       | $\bigcirc$ AUTHORIZATION FOR RELEASE OF OCCUPATIONAL HEALTH RECORDS FORM (completed in "FORMS")                                                                                                    |
|            |                       | O SEND A MESSAGE to the Occupational Medicine Clinic                                                                                                    |
|            |                       | Continue                                                                                                    |
|            |                       |                                                                                                    |

# 6. Complete Questionnaire

| Prolonged Cough O Yes O No<br>Sputum production O Yes O No<br>Coughing up blood O Yes O No<br>Unexplained fever O Yes O No<br>Unexplained and undue fatigue or loss of energy O Yes O No<br>Unexplained and unplanned weight loss O Yes O No<br>"If answered Yes to any of the above symptoms, please provide an explanation. A UHS provider will<br>contact you for an evaluation if necessary. If these symptoms occur in the future, you should seek<br>medical care for possible active tuberculosis. | Prolonged Cough O Yes O No<br>Sputum production O Yes O No<br>Coughing up blood O Yes O No<br>Unexplained fever O Yes O No<br>Unexplained and undue fatigue or loss of energy O Yes O No<br>Unexplained and unplanned weight loss O Yes O No<br>"If answered Yes to any of the above symptoms, please provide an explanation. A UHS prov<br>contact you for an evaluation if necessary. If these symptoms occur in the future, you should<br>medical care for possible active tuberculosis. | o you now or have you recently experienced any of the following symptom                                                                                                    | ns?                    |
|----------------------------------------------------------------------------------------------------|----------------------------------------------------------------------------------------------------|----------------------------------------------------------------------------------------------------|------------------------|
| Sputum production O Yes O No<br>Coughing up blood O Yes O No<br>Unexplained fever O Yes O No<br>Unexplained and undue fatigue or loss of energy O Yes O No<br>Unexplained and unplanned weight loss O Yes O No<br>"If answered Yes to any of the above symptoms, please provide an explanation. A UHS provider will<br>contact you for an evaluation if necessary. If these symptoms occur in the future, you should seek<br>medical care for possible active tuberculosis.                               | Sputum production Yes No<br>Coughing up blood Yes No<br>Unexplained fever Yes No<br>Unexplained and undue fatigue or loss of energy Yes No<br>Unexplained and unplanned weight loss Yes No<br>Unexplained and unplanned weight loss Yes No<br>"If answered Yes to any of the above symptoms, please provide an explanation. A UHS prov<br>contact you for an evaluation if necessary. If these symptoms occur in the future, you should<br>medical care for possible active tuberculosis.   | rolonged Cough O Yes O No                                                                                                    |                        |
| Coughing up blood O Yes O No<br>Unexplained fever O Yes O No<br>Unexplained night sweats O Yes O No<br>Unexplained and undue fatigue or loss of energy O Yes O No<br>Unexplained and unplanned weight loss O Yes O No<br>"If answered Yes to any of the above symptoms, please provide an explanation. A UHS provider will<br>contact you for an evaluation if necessary. If these symptoms occur in the future, you should seek<br>medical care for possible active tuberculosis.                        | Coughing up blood O Yes O No<br>Unexplained fever O Yes O No<br>Unexplained night sweats O Yes O No<br>Unexplained and undue fatigue or loss of energy O Yes O No<br>Unexplained and unplanned weight loss O Yes O No<br>"If answered Yes to any of the above symptoms, please provide an explanation. A UHS prov<br>contact you for an evaluation if necessary. If these symptoms occur in the future, you should<br>medical care for possible active tuberculosis.                        | putum production O Yes O No                                                                                                    |                        |
| Unexplained fever O Yes O No<br>Unexplained night sweats O Yes O No<br>Unexplained and undue fatigue or loss of energy O Yes O No<br>Unexplained and unplanned weight loss O Yes O No<br>"If answered Yes to any of the above symptoms, please provide an explanation. A UHS provider will<br>contact you for an evaluation if necessary. If these symptoms occur in the future, you should seek<br>medical care for possible active tuberculosis.                                                        | Unexplained fever OYes ONo<br>Unexplained night sweats OYes ONo<br>Unexplained and undue fatigue or loss of energy OYes ONo<br>Unexplained and unplanned weight loss OYes ONo<br>"If answered Yes to any of the above symptoms, please provide an explanation. A UHS prov<br>contact you for an evaluation if necessary. If these symptoms occur in the future, you should<br>medical care for possible active tuberculosis.                                                                | oughing up blood OYes ONo                                                                                                    |                        |
| Unexplained night sweats O Yes O No<br>Unexplained and undue fatigue or loss of energy O Yes O No<br>Unexplained and unplanned weight loss O Yes O No<br>"If answered Yes to any of the above symptoms, please provide an explanation. A UHS provider will<br>contact you for an evaluation if necessary. If these symptoms occur in the future, you should seek<br>medical care for possible active tuberculosis.                                                                                        | Unexplained night sweats O Yes O No<br>Unexplained and undue fatigue or loss of energy O Yes O No<br>Unexplained and unplanned weight loss O Yes O No<br>"If answered Yes to any of the above symptoms, please provide an explanation. A UHS prov<br>contact you for an evaluation if necessary. If these symptoms occur in the future, you should<br>medical care for possible active tuberculosis.<br>-Thank you~<br>11-2016                                                              | nexplained fever O Yes O No                                                                                                    |                        |
| Unexplained and undue fatigue or loss of energy O Yes O No<br>Unexplained and unplanned weight loss O Yes O No<br>"If answered Yes to any of the above symptoms, please provide an explanation. A UHS provider will<br>contact you for an evaluation if necessary. If these symptoms occur in the future, you should seek<br>medical care for possible active tuberculosis.                                                                                                    | Unexplained and undue fatigue or loss of energy O Yes O No<br>Unexplained and unplanned weight loss O Yes O No<br>"If answered Yes to any of the above symptoms, please provide an explanation. A UHS prov<br>contact you for an evaluation if necessary. If these symptoms occur in the future, you should<br>medical care for possible active tuberculosis.                                                                                                    | nexplained night sweats O Yes O No                                                                                                    |                        |
| Unexplained and unplanned weight loss O Yes O No "If answered Yes to any of the above symptoms, please provide an explanation. A UHS provider will contact you for an evaluation if necessary. If these symptoms occur in the future, you should seek medical care for possible active tuberculosis.                                                                                                    | Unexplained and unplanned weight loss O Yes O No "If answered Yes to any of the above symptoms, please provide an explanation. A UHS prov contact you for an evaluation if necessary. If these symptoms occur in the future, you should medical care for possible active tuberculosis.                                                                                                    | nexplained and undue fatigue or loss of energy O Yes O No                                                                                                    |                        |
| *If answered Yes to any of the above symptoms, please provide an explanation. A UHS provider will contact you for an evaluation if necessary. If these symptoms occur in the future, you should seek medical care for possible active tuberculosis.                                                                                                    | *If answered Yes to any of the above symptoms, please provide an explanation. A UHS prov<br>contact you for an evaluation if necessary. If these symptoms occur in the future, you should<br>medical care for possible active tuberculosis.                                                                                                    | nexplained and unplanned weight loss O Yes O No                                                                                                    |                        |
|                                                                                                    | Thank you~<br>1-2016                                                                                                    | intact you for an evaluation if necessary. If these symptoms occur in the fu-<br>intact gou for an evaluation if necessary. If these symptoms occur in the fu-                                        | uture, you should seek |
|                                                                                                    | ~Thank you~<br>11-2016                                                                                                    | answered res to any of the above symptoms, please provide an explana<br>intact you for an evaluation if necessary. If these symptoms occur in the fu<br>edical care for possible active tuberculosis. | uture, you should seek |
|                                                                                                    | ~Thank you~<br>11-2016                                                                                                    | answered res to any of the above symptoms, please provide an explana<br>ontact you for an evaluation if necessary. If these symptoms occur in the fu<br>edical care for possible active tuberculosis. | uture, you should seek |
|                                                                                                    | 11-2016                                                                                                    | answered res to any of the above symptoms, please provide an explana<br>ontact you for an evaluation if necessary. If these symptoms occur in the fu<br>edical care for possible active tuberculosis. | uture, you should seek |
| ~Thank you~                                                                                                    | 11-2016                                                                                                    | hank you~                                                                                                    | uture, you should seek |
| ~Thank you~                                                                                                    | · ·                                                                                                    | hank you~                                                                                                    | uture, you should seek |
| ~Thank you~<br>11-2016                                                                                                    |                                                                                                    | hank you~<br>2016                                                                                                    | uture, you shou        |

### 7. If needed, correct errors

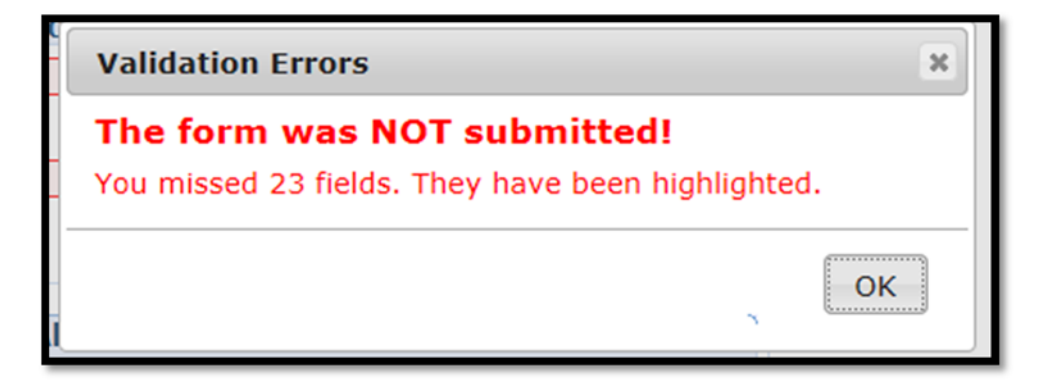

## 8. Confirmation of submission

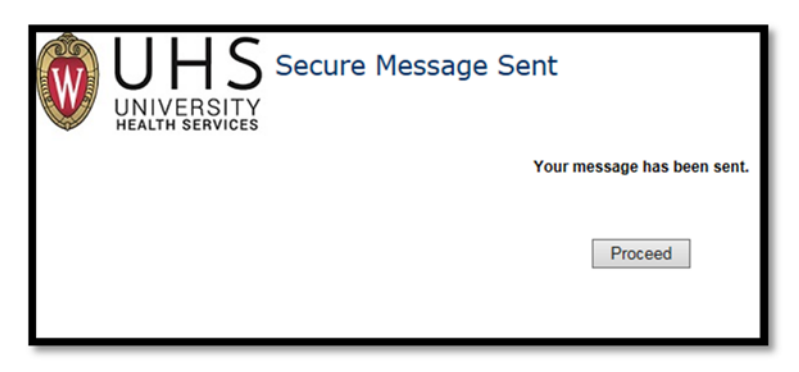